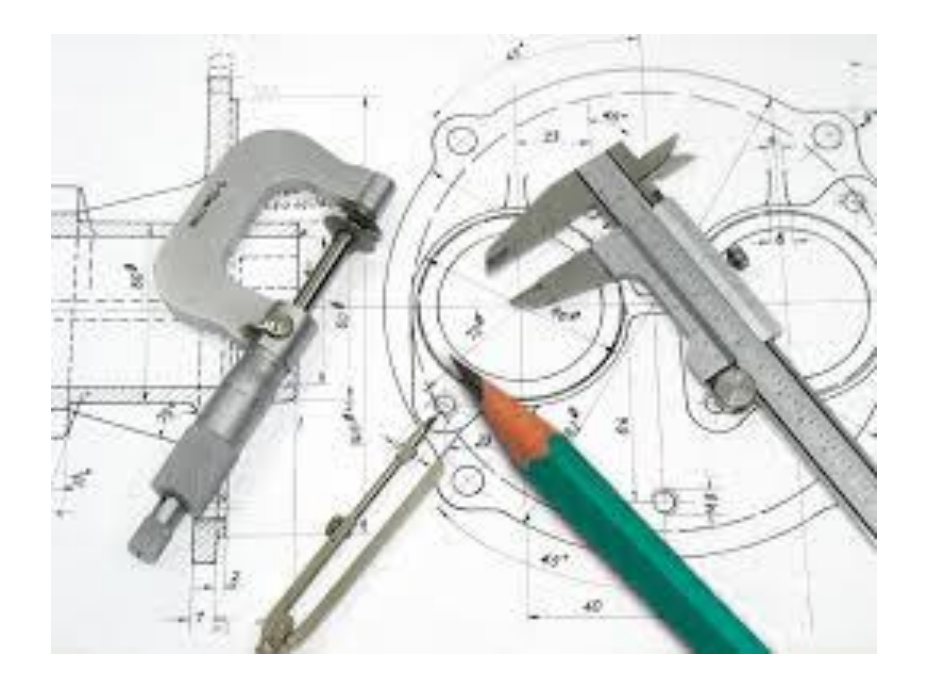

# Yarımcı Plane Oluşturma

Ahmet San

Soidworks ile Katı model çizmeye başladığımızda ön,üst,sol plane olmak üzere üç plane otomatik olarak gelir bazı durumlarda bu planeler bize yetmeyebilir. O zaman çalışma alanının istediğimiz bir yerinde yeni planeler oluşturabiliriz

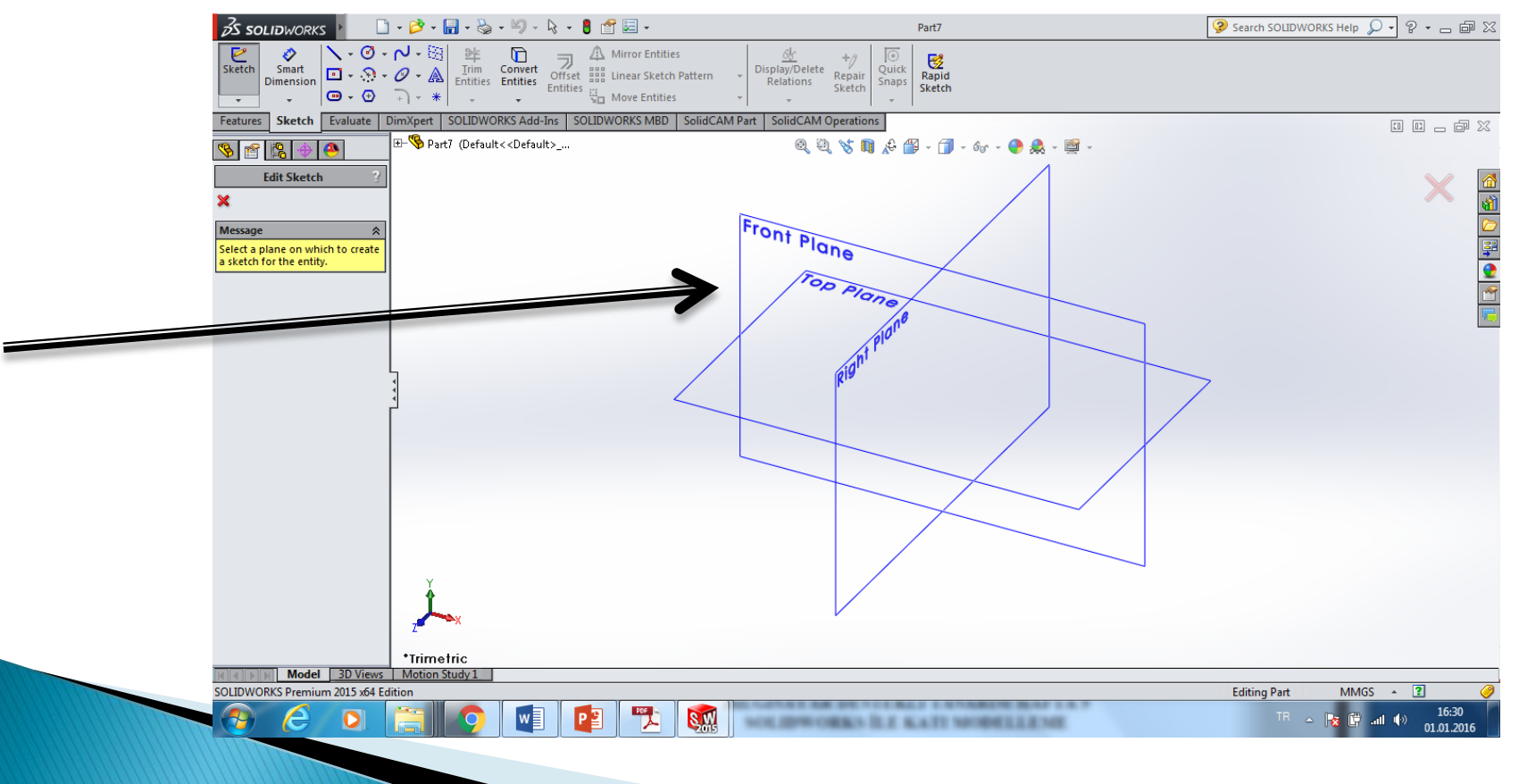

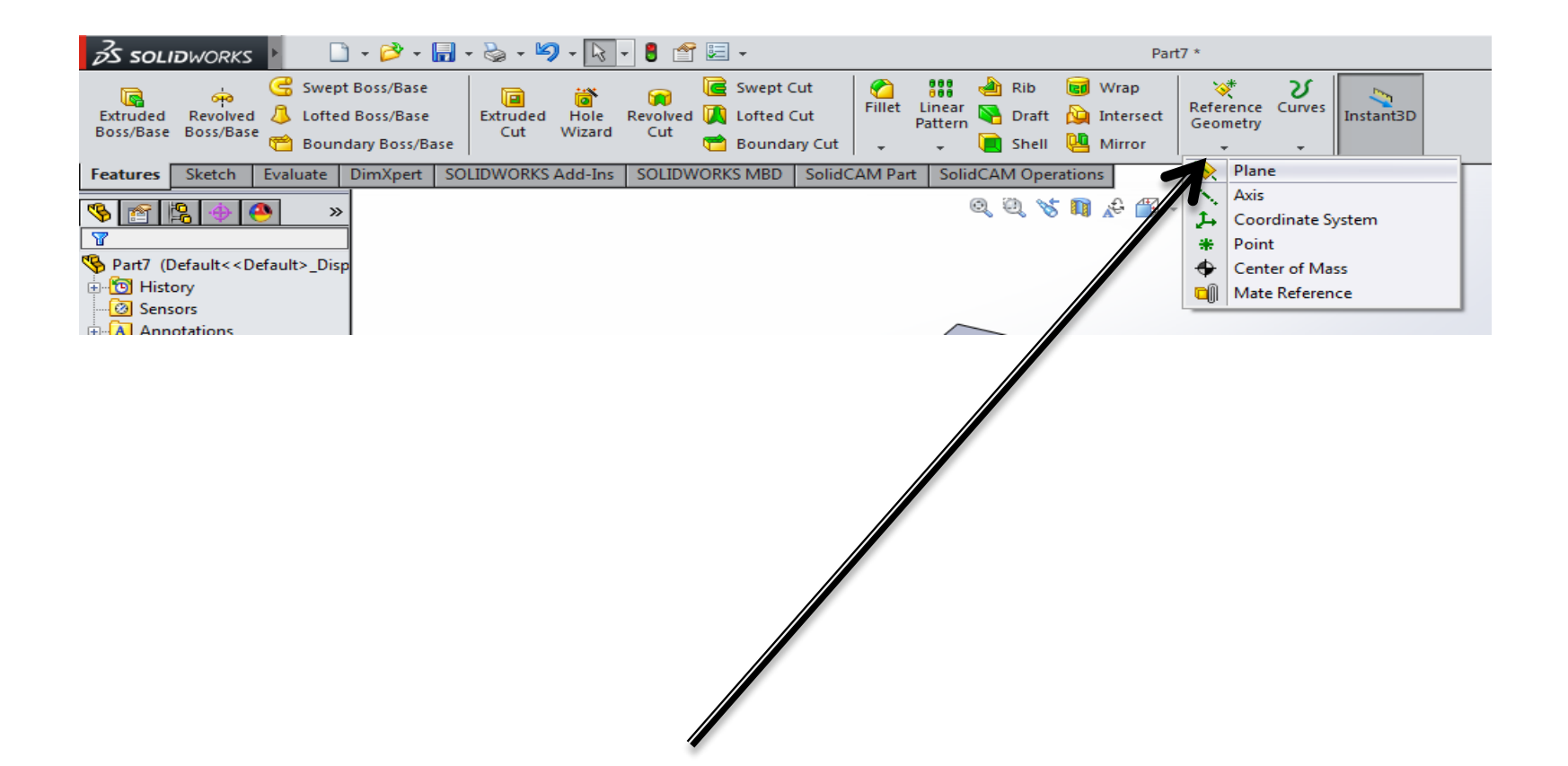

Yeni plane oluşturmak için Features Paletindeki Referance Geometri altındaki Plane seçilir ve parelel plane açılacak yüzey tıklanır

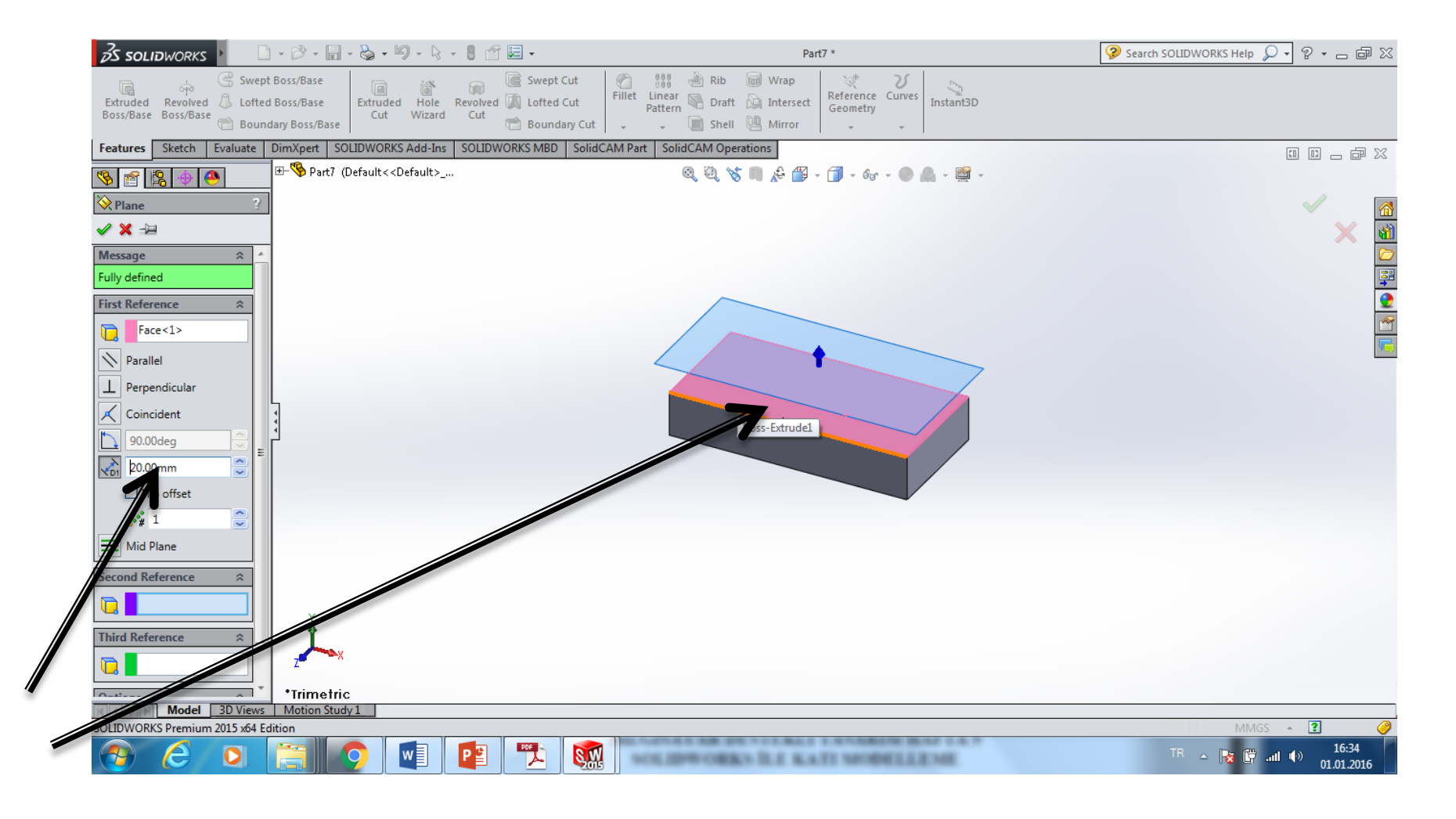

Gösterilen yere orjinal planeden uzaklık girilir daha sonra bu plane ye skech açılarak bütün çizim işlemleri yapılabilir

### Diğer plane atama yöntemleri: 1- Nokta seçerek plane atama

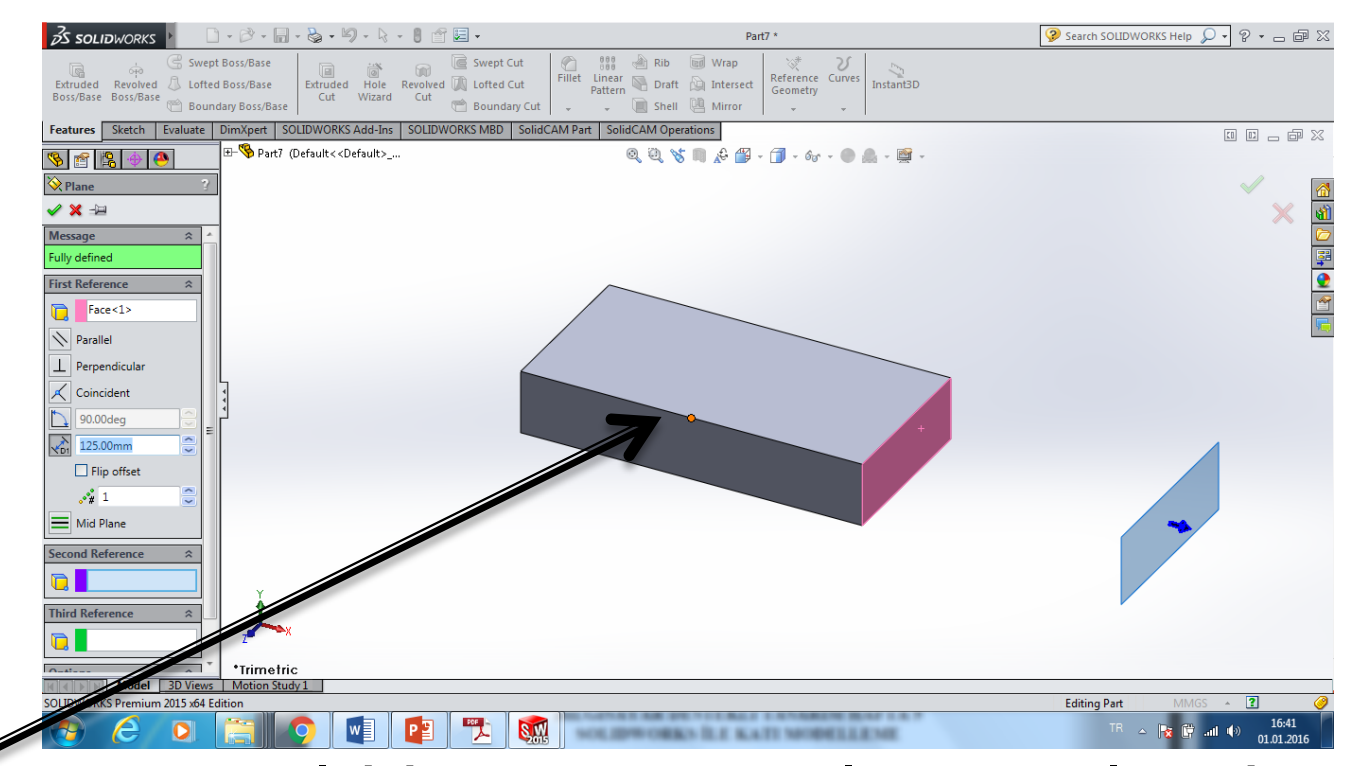

Komut seçildikten sonra plane açılacak yüzeye parelel olan yüzey seçilir daha sonra bu yüzeye dik bir kenrardan bir nokta seçilir

### Diğer plane atama yöntemleri: 1- Nokta seçerek plane atama

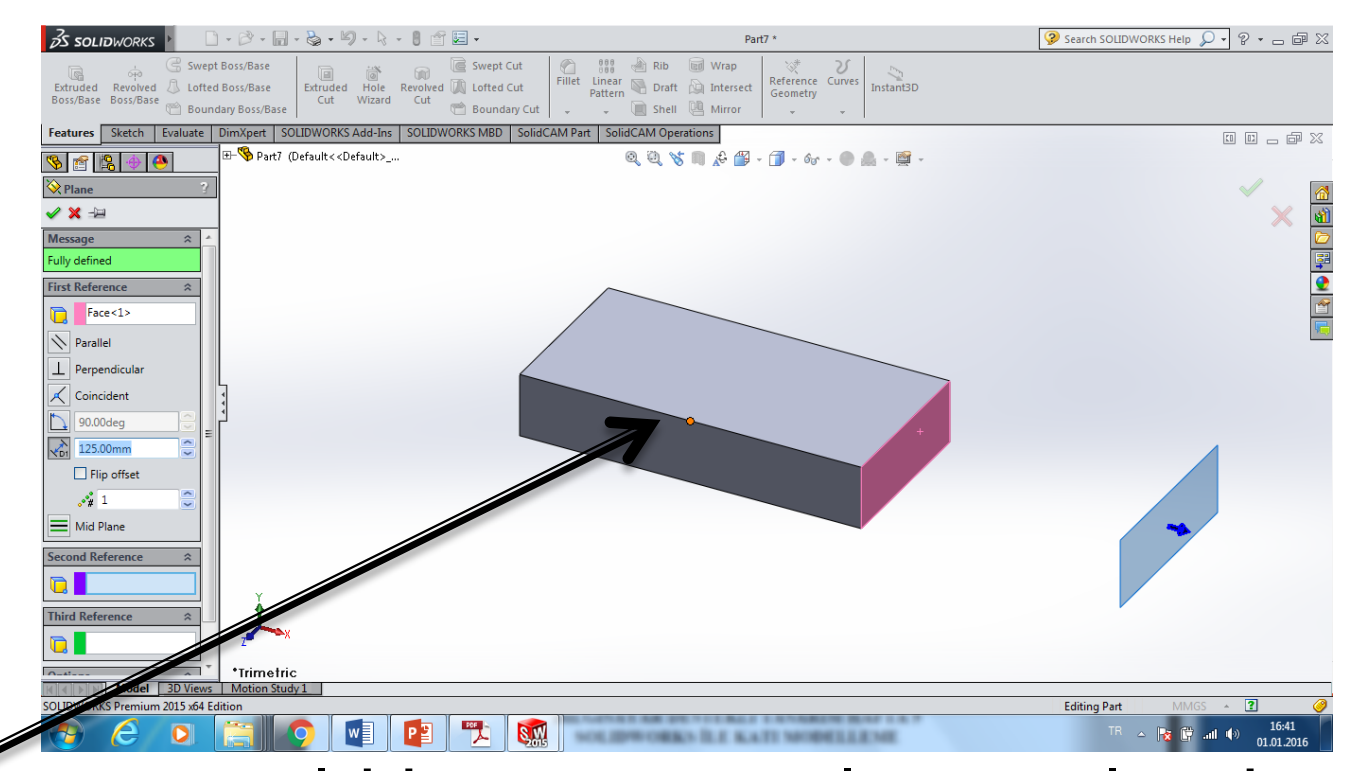

Komut seçildikten sonra plane açılacak yüzeye parelel olan seçilir daha sonra bu yüzeye dik bir kenrardan bir nokta seçilir

# 2- İki parelel yüzey seçerek plane atama

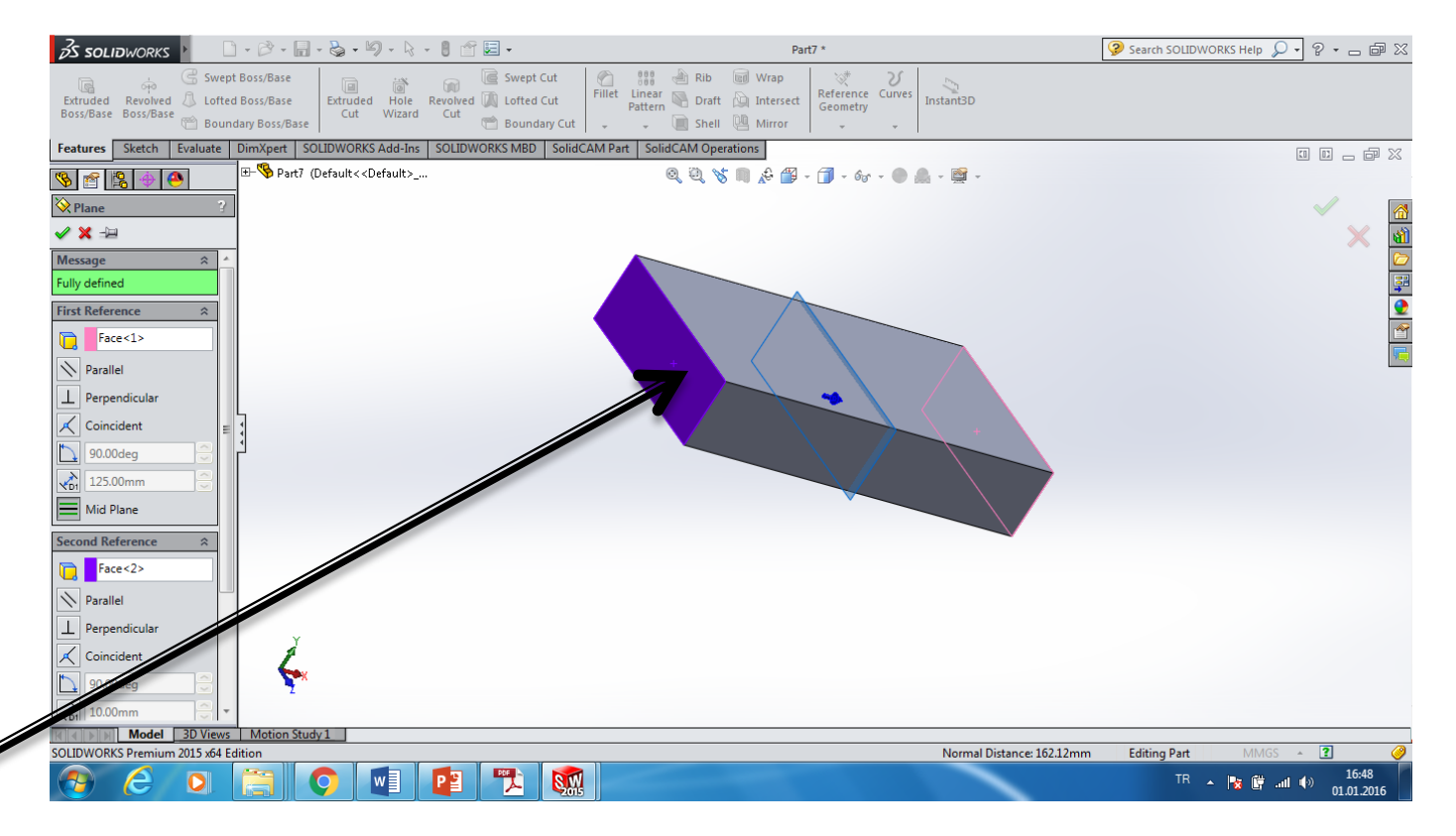

Komut seçildikten sonra plane açılacak yüzeye parelel yüzey olan seçilir daha sonra karşı yüzey seçilir iki yüzeyin ortasına plane açılmış

# 3- Üç nokta seçerek plane atama

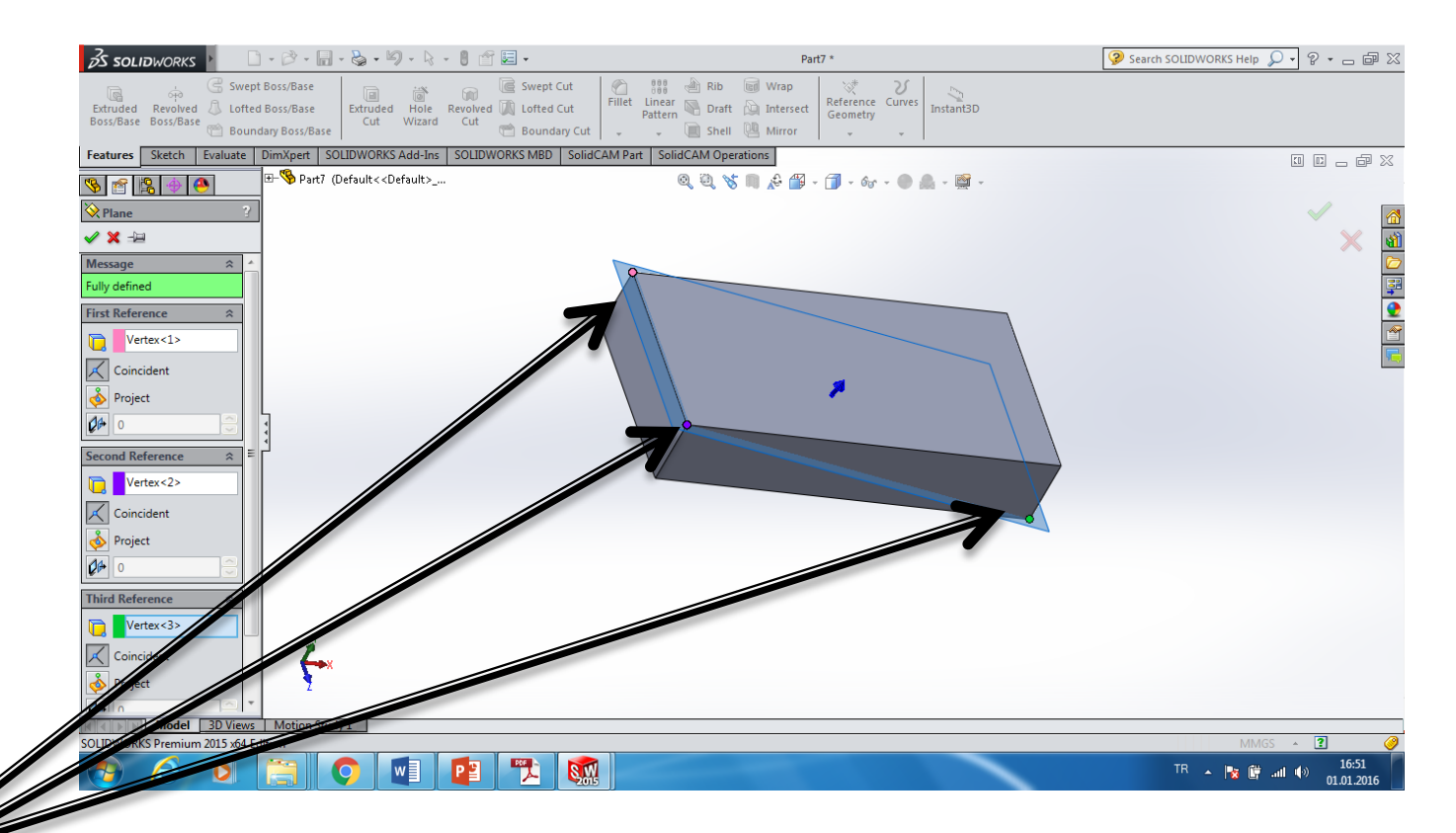

Komut seçildikten sonra parça üzerinden 3 nokta seçilir ve bu üç noktadan geçen plane açılmış olur

## 4- Açılı plane atama

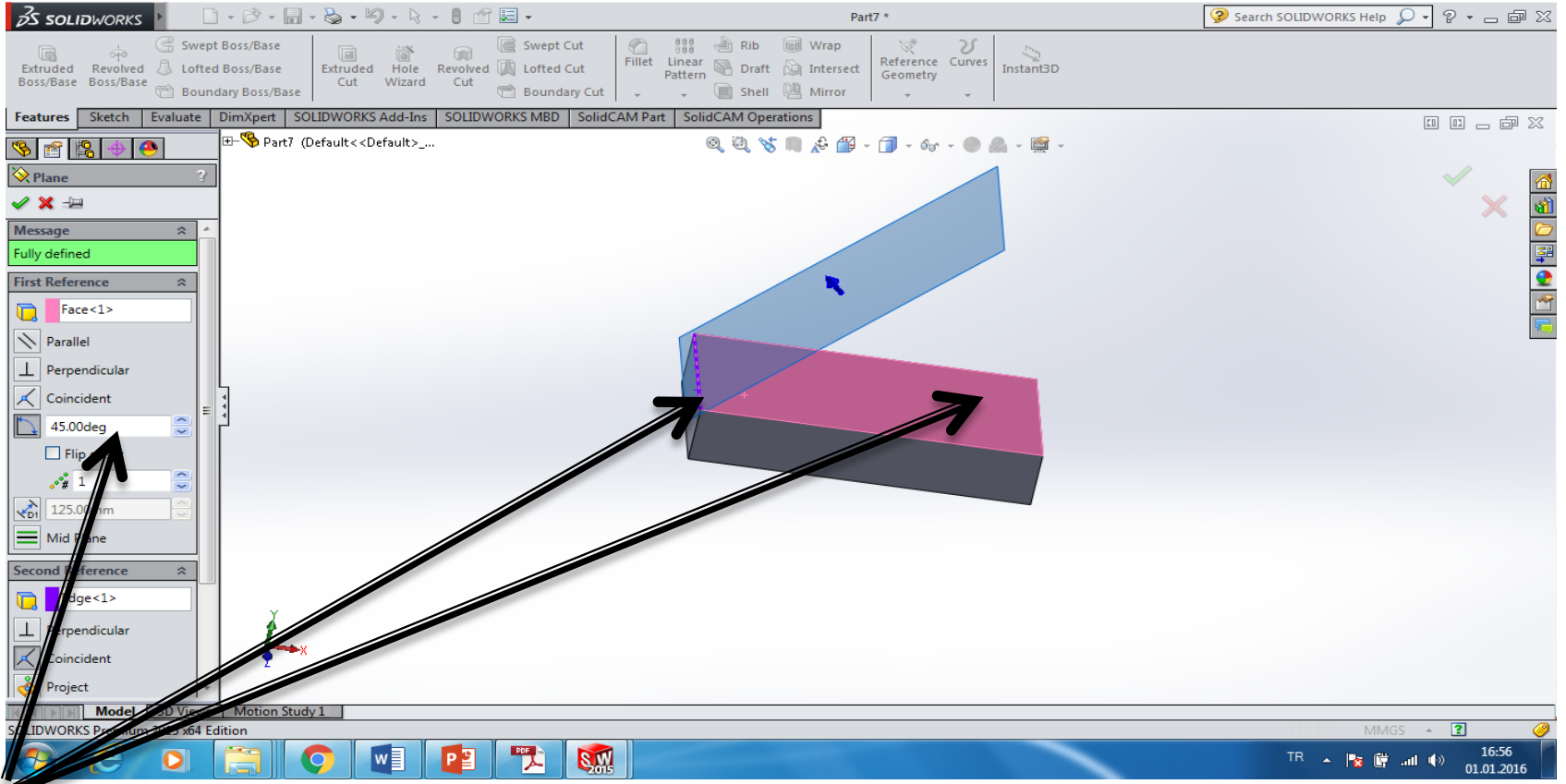

Komut seçildikten sonra bir yüzey seçir daha sonra açıya temel bir kenar seçilir ve açı girilir. Böylece açılı plane açılmış olur

## 5- Düz olmayan yüzeylere plane atama

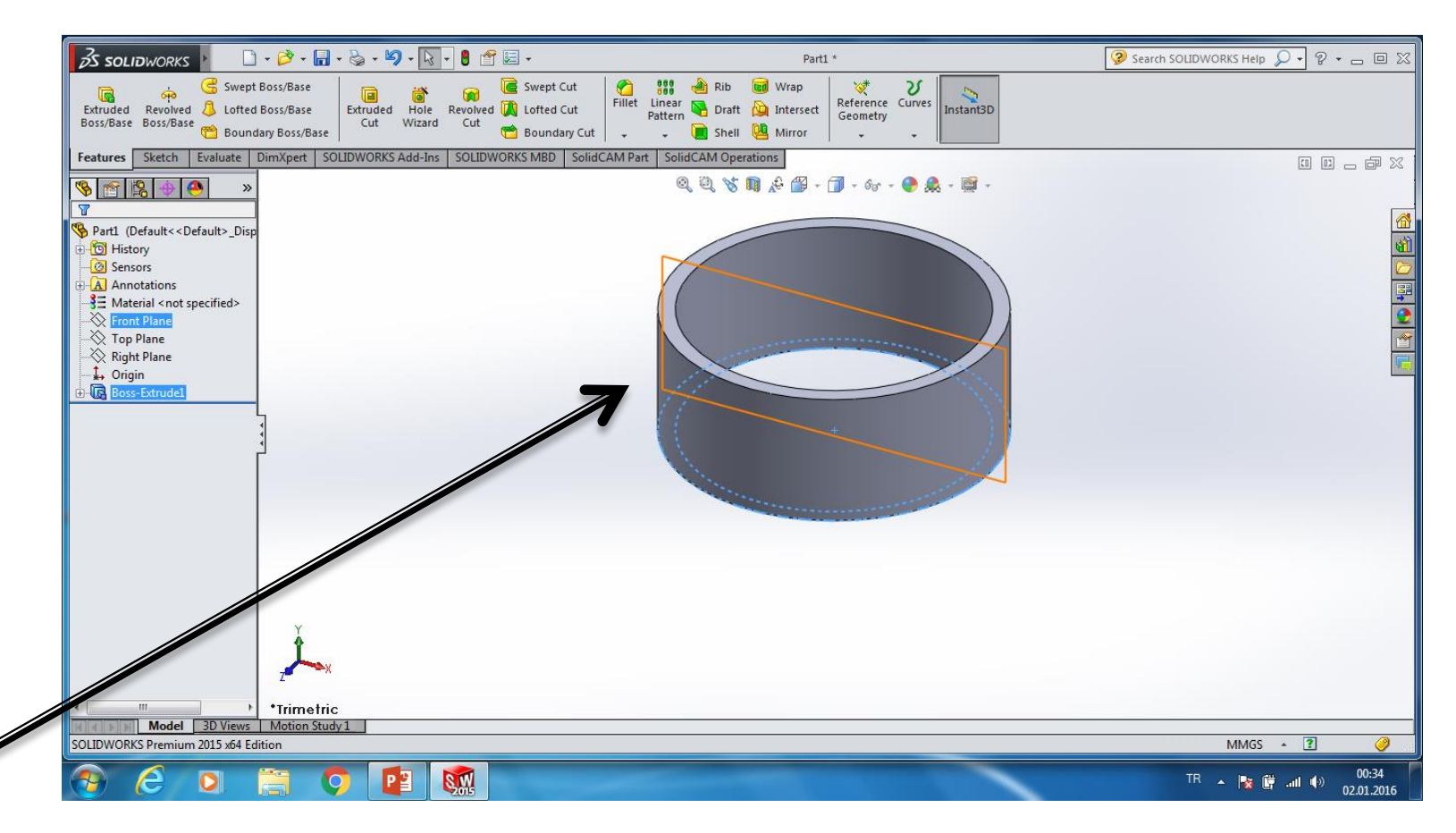

Düz olmayan yüzeylere plane açılamaz bunun için ilk karşımıza çıkan ön,üst yada sol plane lerden yararlanarak belli mesafelerde yeni plane oluşturulur

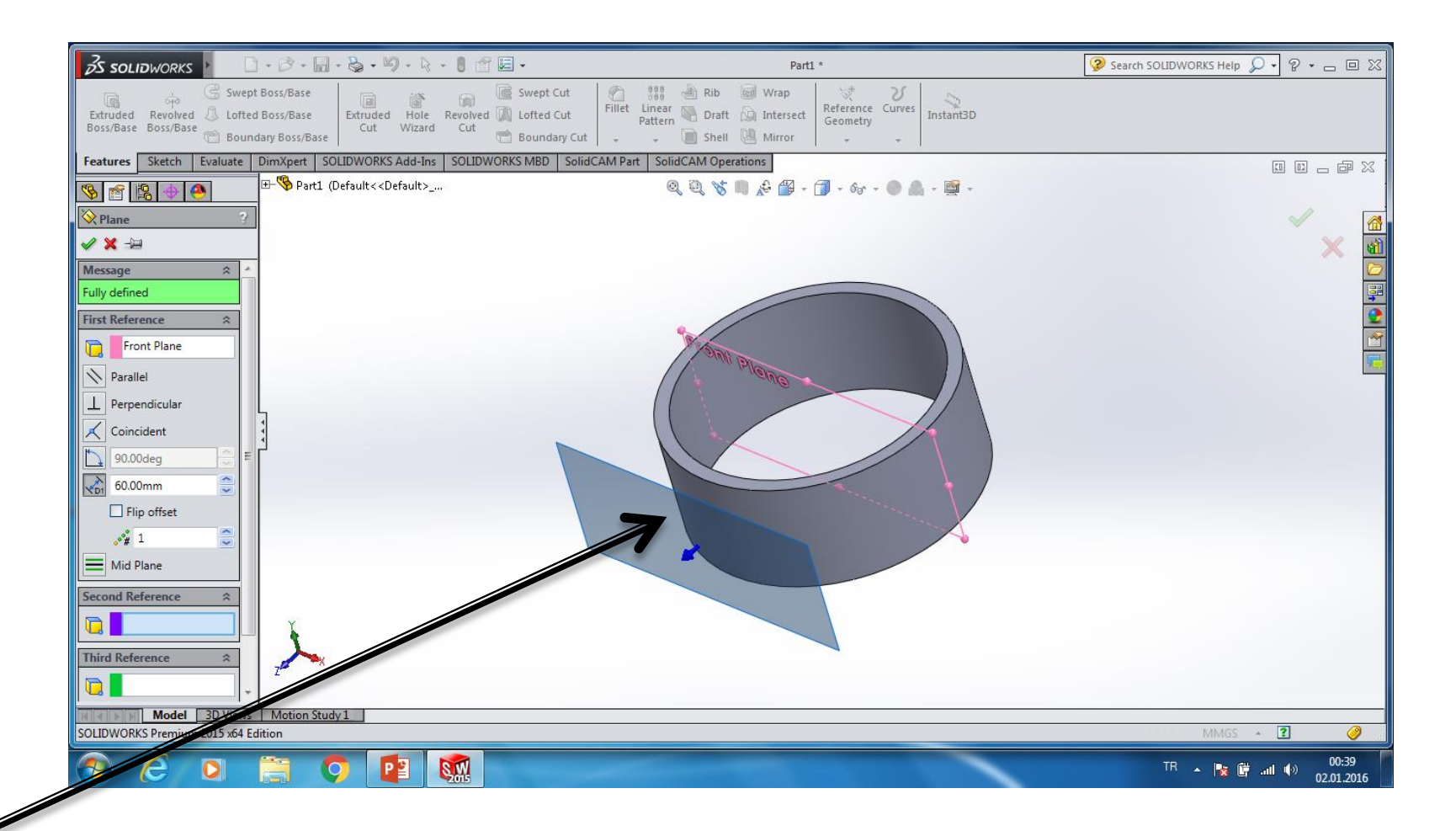

Front plane seçiliyken refreans geometri / plane seçilir ve front plane ile yeni plane arasındaki mesafe girilir

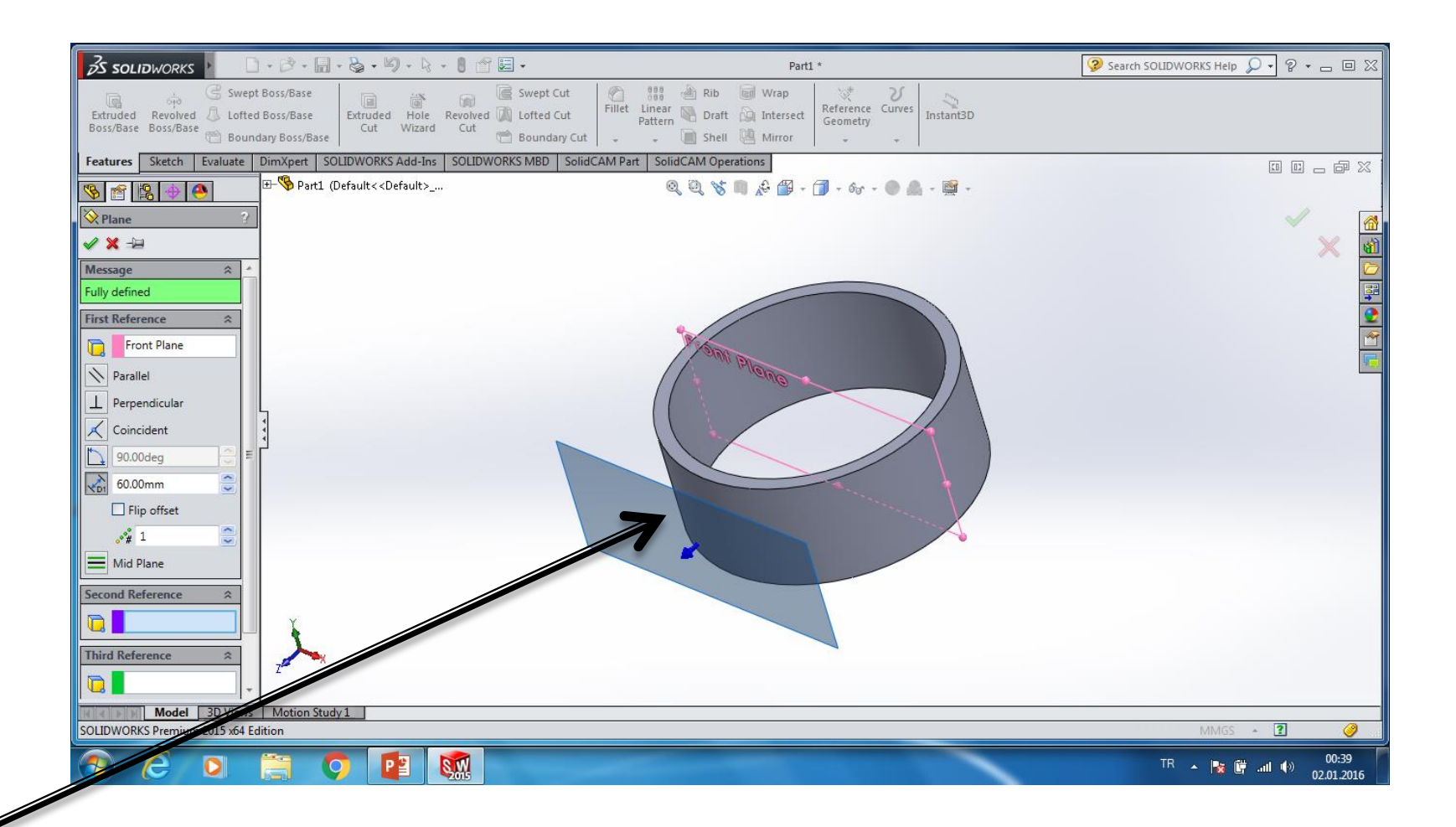

Oluşturulan bu plane üzerinde skech açılarak her türlü çizim ve katı modelleme yapılabilir

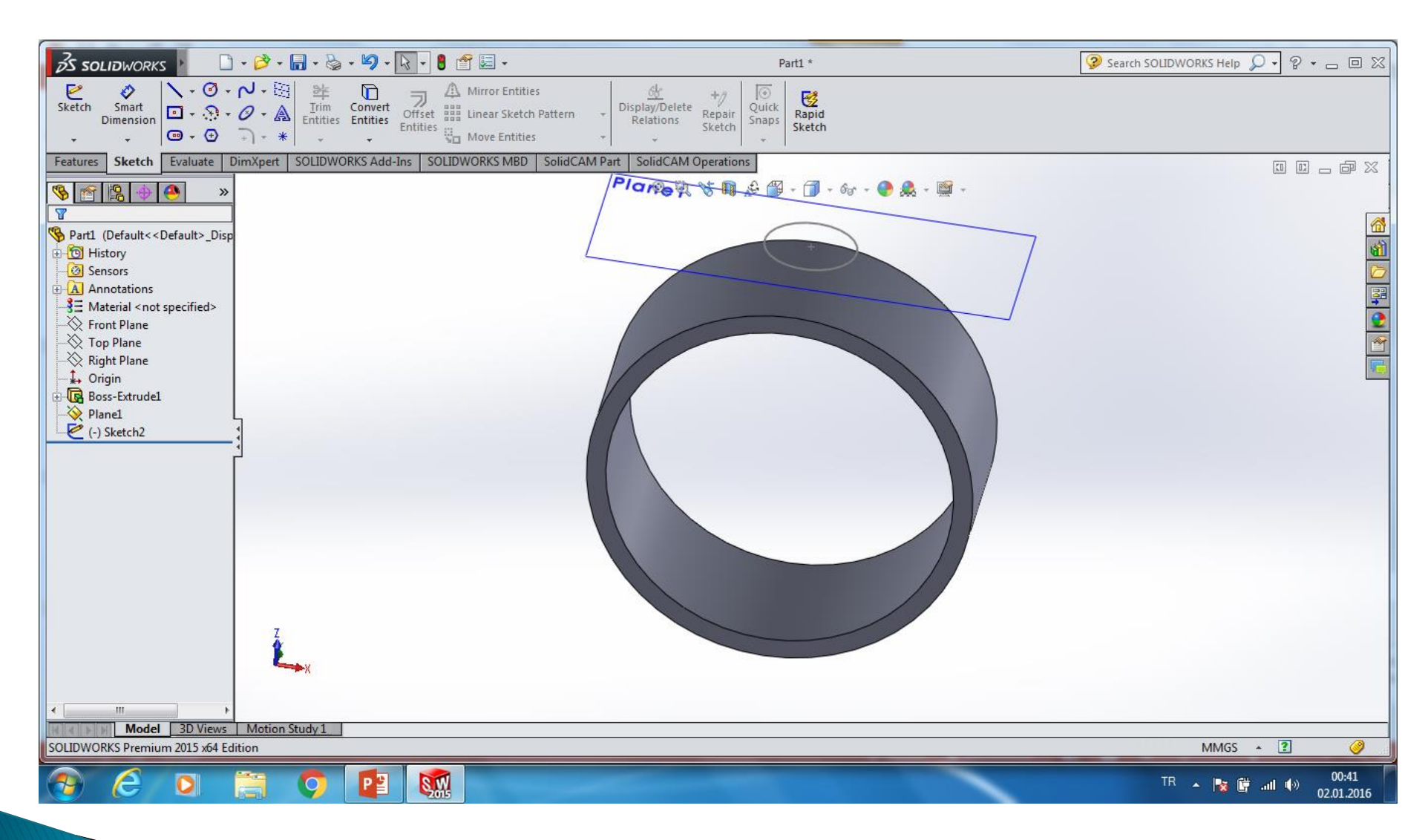

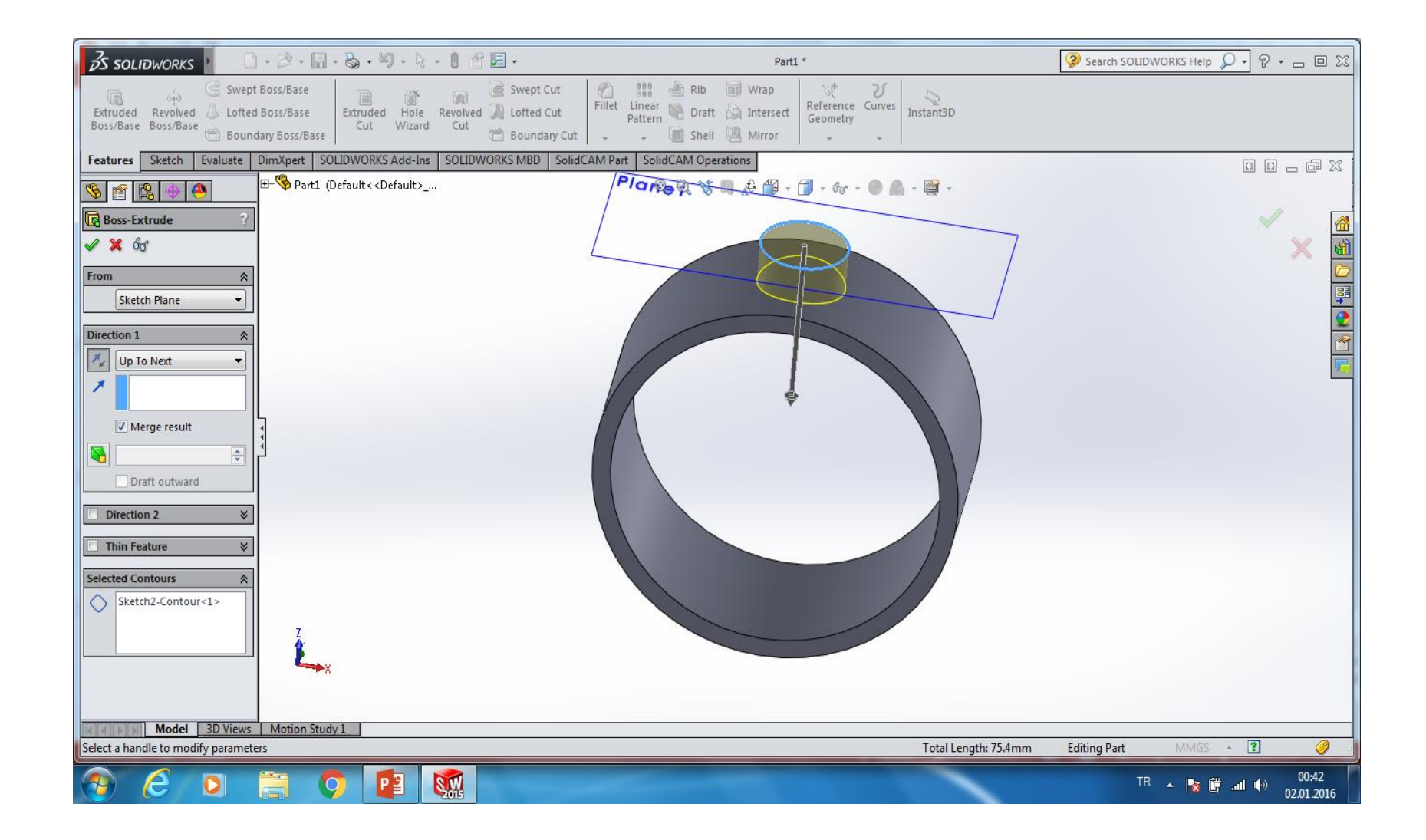

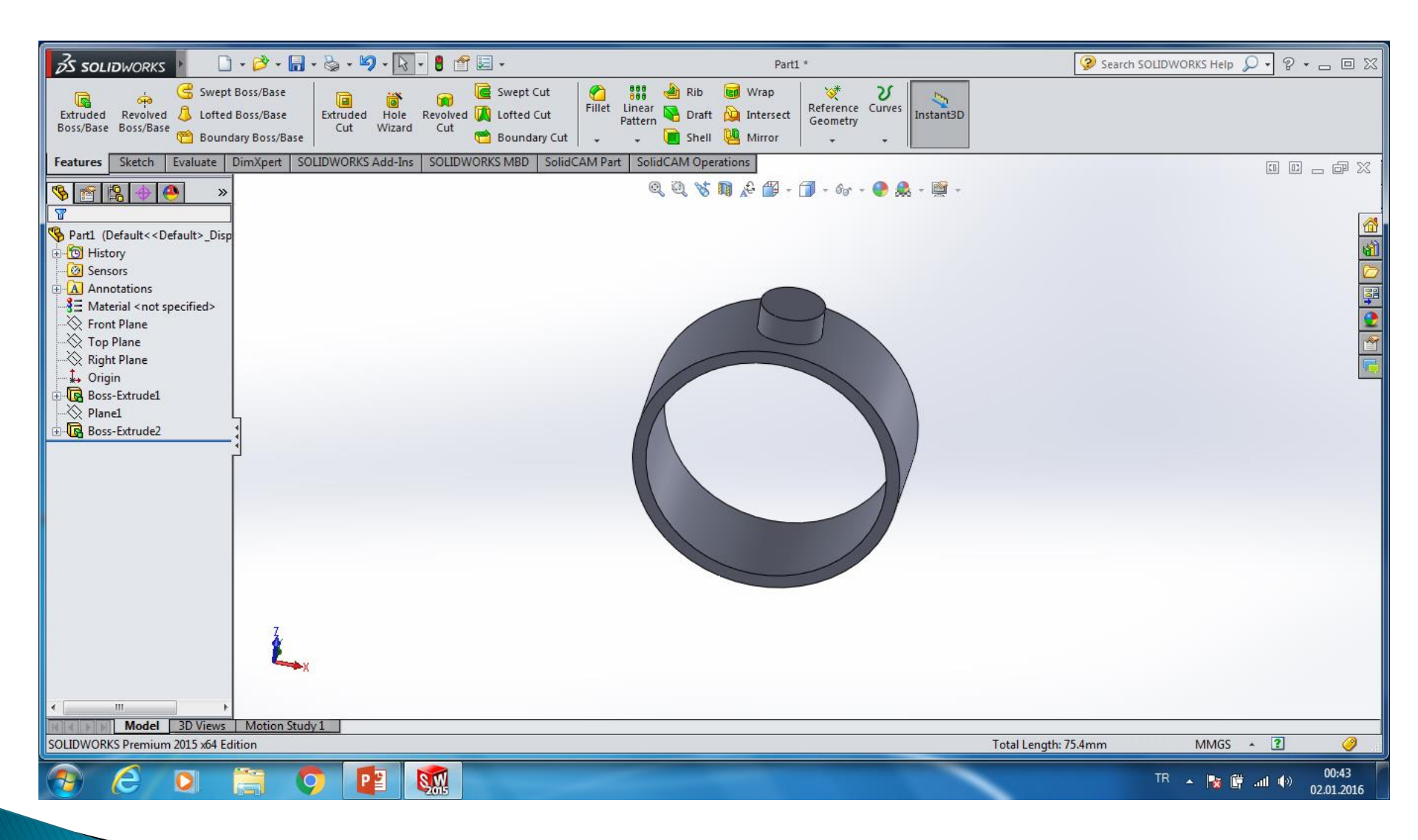